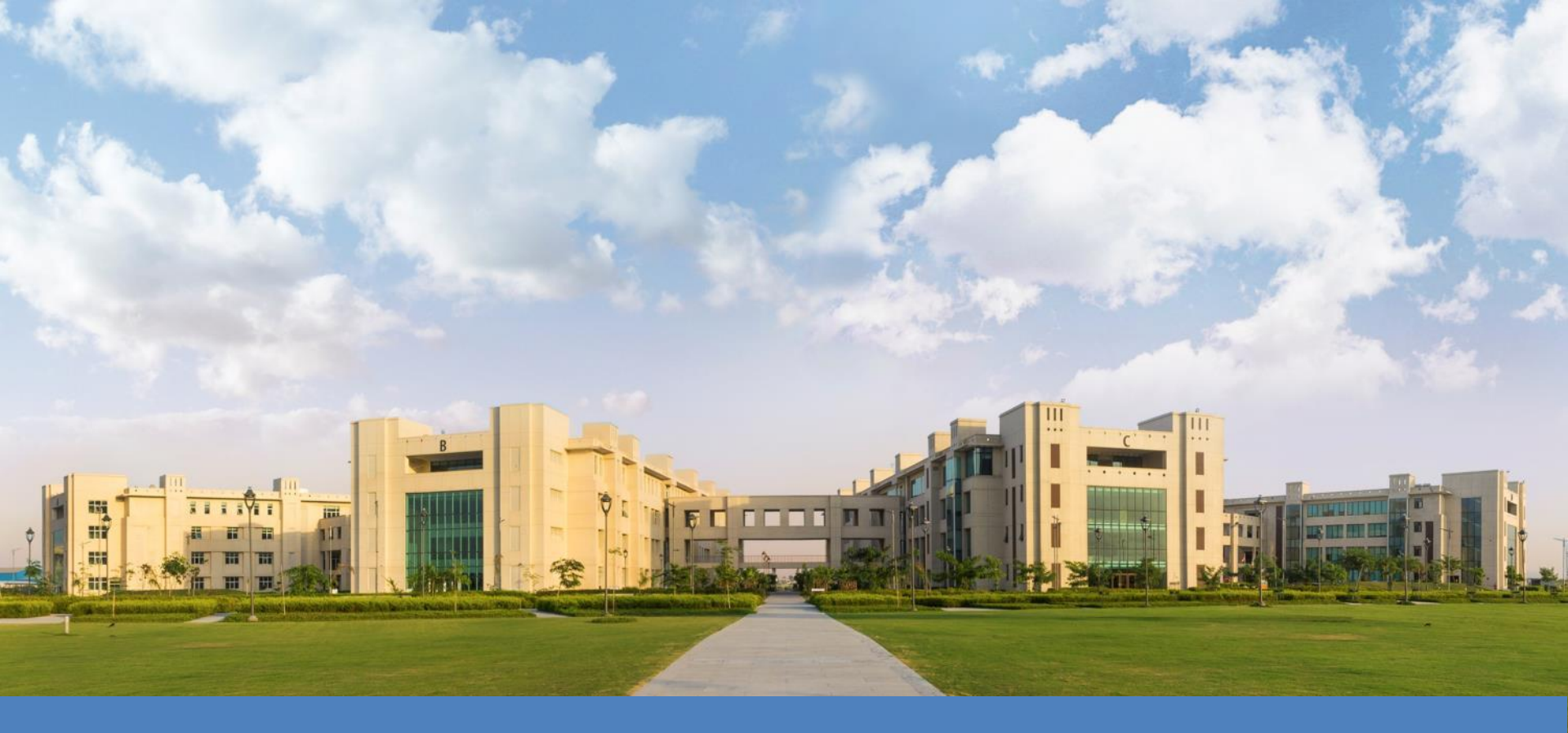

## **HPCC- MAGUS- Introduction.**

# Objectives

Introduction to HPC How to connect to Magus Basic Linux for day to day operation on Magus Compiling your own code **JOB Schedulers** Software and Library Locations Best Practices and guidelines to use Magus

## Introduction

• What is HPC and why is it different to using your desktop?

"High Performance Computing most generally refers to the practice of aggregating computing power in a way that delivers much higher performance than one could get out of a typical desktop computer or workstation in order to solve large problems in science, engineering, or business." -insideHPC

- Aggregated computing power
- Very large problem sizes
- Multiple problems simultaneously
- Large Data sets

## **Parallel Computing**

- Example of Serial Computing.
  - o (5+2) + (3\*4) \* 2\*(100-(2+4))
    - 7+(3\*4)\*2\*(100-(2+4))
    - 7+12\*2\*(100-(2+4))
    - 7+12\*2\*(100-6)
    - 7+12\*2\*94
    - 7+24\*94
    - 7+2256
    - <u>Result 2263</u>
    - <u>Total Cycles Used 7</u>

Using Parallel Computing

#### • Using 3 nodes

|         | Node 1 | Node 2 | Node 3 |
|---------|--------|--------|--------|
| Cycle 1 | (5+2)  | (3*4)  | (2+4)  |
| Cycle 2 | 100-6  | 12*2   | Idle   |
| Cycle 3 | 24*94  | idle   | Idle   |
| Cycle 4 | 7+2256 | idle   | idle   |
|         |        |        |        |

#### <u>Result : 2263</u>

Total Cycle used 4

## **SNU HPCC- Magus – Key facts**

- Total 62 Compute Nodes.
- New Intel Hash well Architecture Processors on 30 Nodes
- Total ~ 1000 Cores
- Total ~ 6 TB RAM.
- IBM GPFS Parallel File System
- ~30 TF Theoretical Peak Performance Total.
- 8- High CPU & Memory Nodes
- Cluster Management Software : IBM Platform HPC

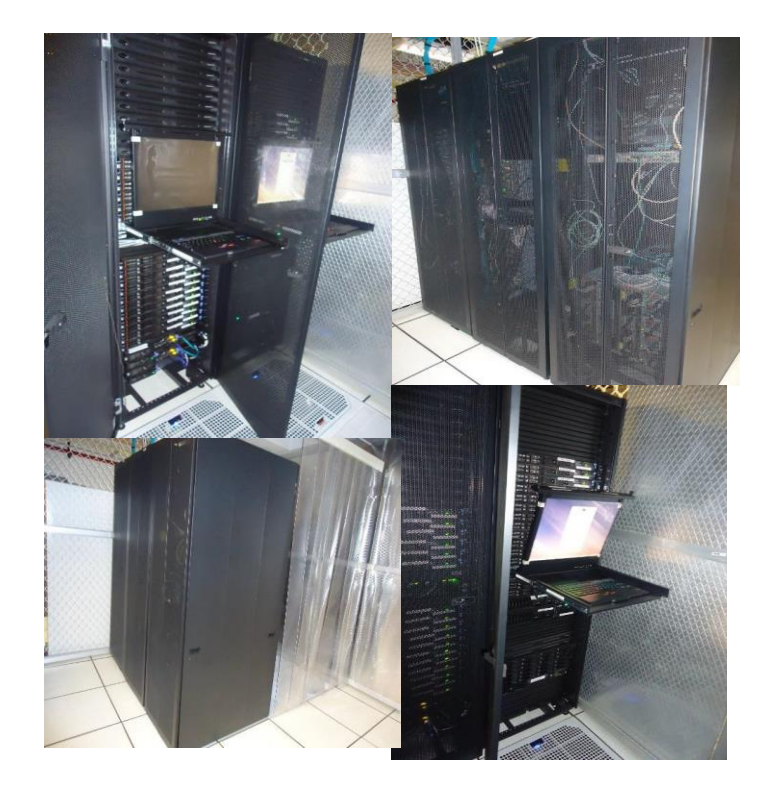

### **SNU HPCC- Magus Architecture**

**HPC Cluster Layout for SNU** 

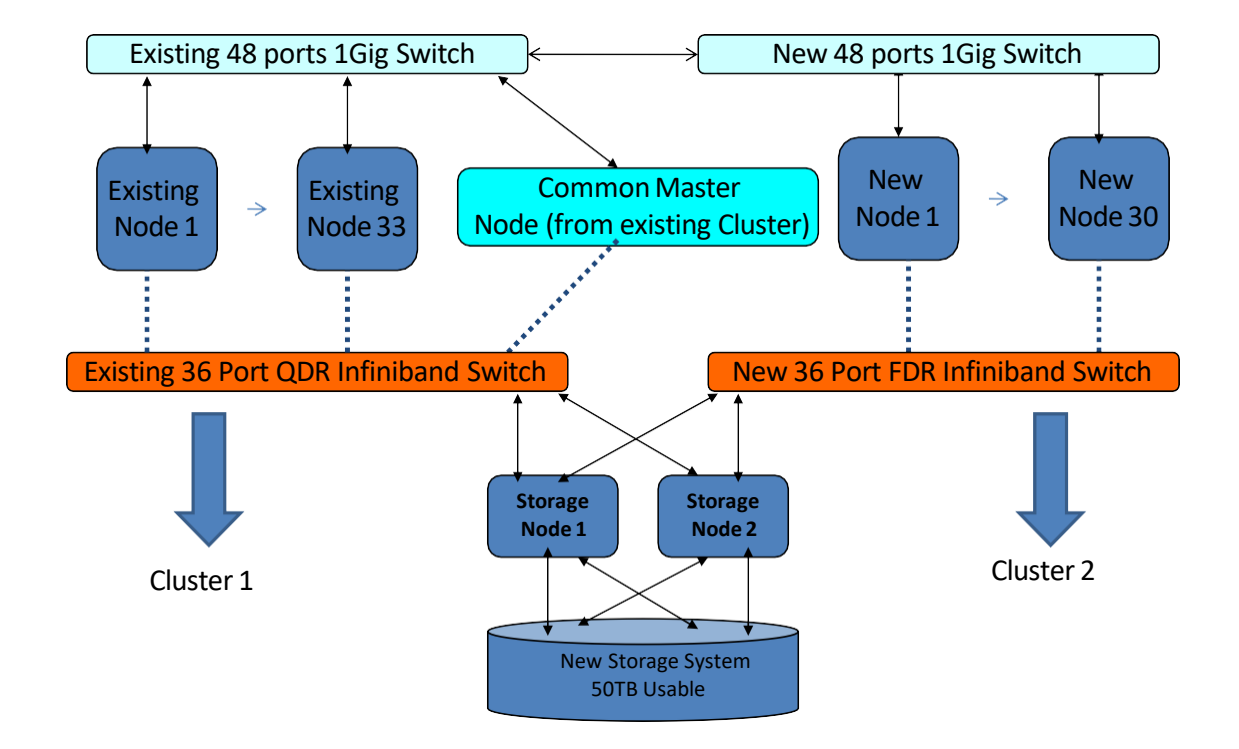

# Magus

## Request for User Account on HPC. <u>http://hpc.snu.edu.in/hpcAccount</u>

| Shiv Nadai                   | r University                                                                                                    | Welcome Deepak Agrawal [ Logout ] |
|------------------------------|----------------------------------------------------------------------------------------------------|-----------------------------------|
| HPC User Account F           | Request Form                                                                                                    |                                   |
| User Type                    | Staff •                                                                                                    |                                   |
| User Name                    | Deepak Agrawal                                                                                                    |                                   |
| Email ID                     | deepak.agrawal@snu.edu.in                                                                                                    |                                   |
| Department                   | Department                                                                                                    |                                   |
| School                       | School                                                                                                    |                                   |
| Research Group               | Research Group                                                                                                    |                                   |
| Abstract of Research Project | Please explain your computational and data<br>storage needs and expected level of usage of<br>yourself and members of your research group. |                                   |
| Softwares you want to use    | Softwares you want to use.                                                                                                    |                                   |
| Account Expiry               | dd-mm-yyyy                                                                                                    |                                   |
| Other Comments               | Other comments.                                                                                                    |                                   |
| 0                            | I Agree to comply acceptable Use Policy                                                                                                    |                                   |

Submit

### How to Connect to Magus

- SSH
  - Host magus.snu.edu.in ( default port 1322 )
- From Linux Machine
  - \$ ssh <u>user@magus.snu.edu.in\_-p 1322</u>

From Windows Machine using putty

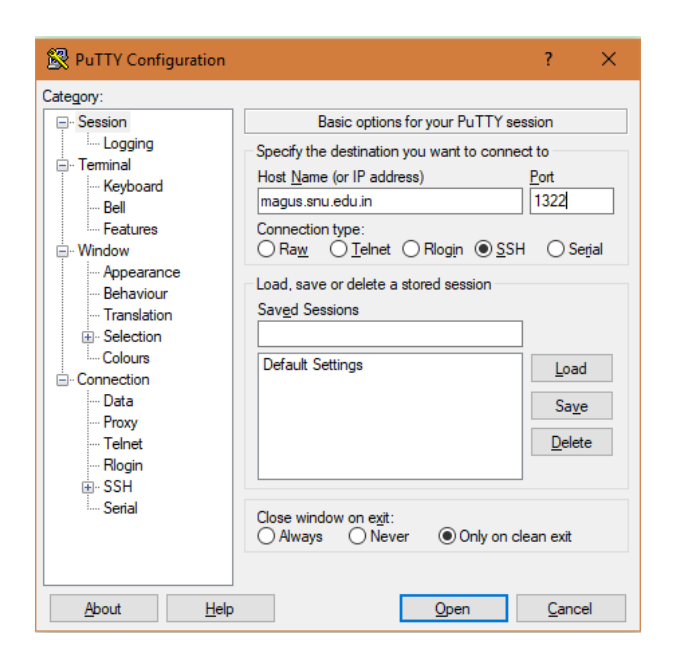

## Connect to Magus from outside SNU Network

- Similar process as you connect within SNU network
- Additional Layer of security with Google Authenticator
- User needs to enter the verification code generated by the Google Authenticator App
- Once successful. Then the user needs to enter the password to login

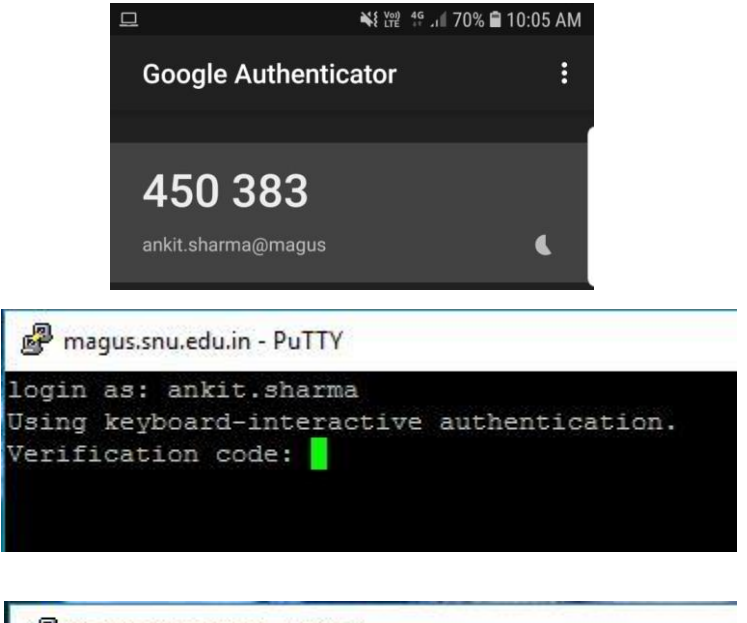

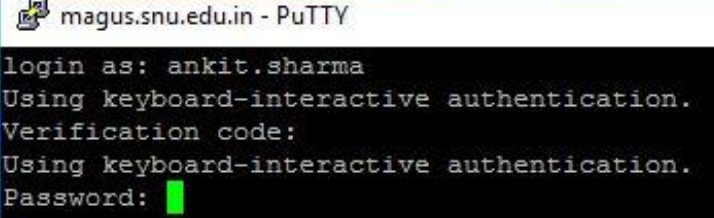

Reference Url: <u>http://wiki.snu.edu.in/index.php/Google\_Authenticator</u>

## How to move data In/Out from HPC

#### SCP General Syntax

#### scp source\_file\_name username@destination\_host:destination\_folder

SCP commonly used flags

- -P port : Specifies the port to connect to on the remote host.
   -p : Preserves modification times, access times, and modes from the original file.
   -q : Quiet mode: disables the progress meter as well as warning
- -r : Recursively copy entire directories.
- -C : Compress Data while copy.
- -v : Verbose mode.

Sample file transfer

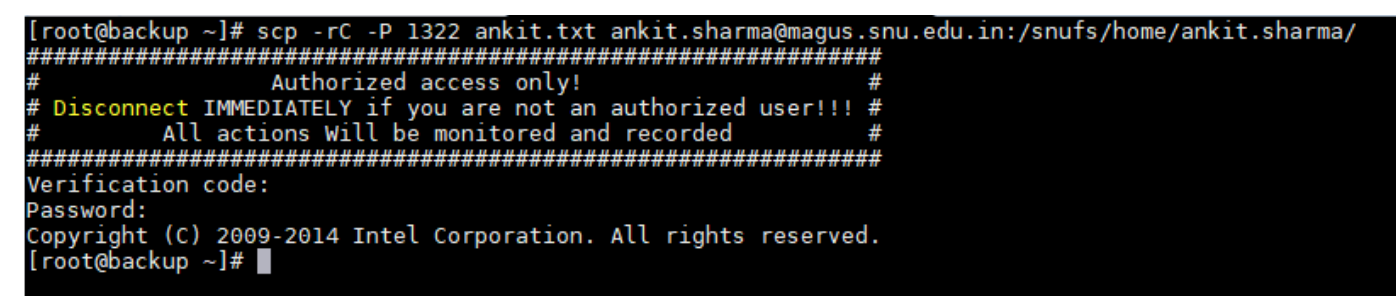

Best Practise: Data Transfer Location must be your Home Dir: /snufs/home/<user.name>/

### Data Transfers using WinSCP Windows (Client)

| 🌆 Login  | – – ×                                                                                                    | Warning ? X                                                                                                    | Authentication Banner - ankit sharma@magus snu edu in X |
|----------|----------------------------------------------------------------------------------------------------|----------------------------------------------------------------------------------------------------|---------------------------------------------------------|
| Vew Site | Session<br>File protocol:<br>SCP<br>Host name: Port number:<br>magus.snu.edu.in 1322<br>User name: Password:<br>ankit.sharma<br>Save Advanced V | Continue connecting to an unknown server and add its host key to a cache?<br>The server's host key was not found in the cache. You have no guarantee that the server is the computer you think it is.<br>The server's RSA key details are:<br>Algorithm: ssh-rsa 2048<br>SHA-256: 00ZEFphVZ5K6E0YFZeZFFQNOrrdngA3JsWNUqo680ME<br>MD5: 06:dr2fr4:14:99:bb:95:c2:00:26:15:15:f0<br>If you trust this host, press Yes. To connect without adding host key to the cache, press No. To abandon the connection press Cancel.<br>Copy key fingerprints to dipboard | ####################################                    |
| Tools    | Login V Close Help                                                                                                    |                                                                                                    |                                                         |

| C:\Users\AnkitSharma\Documents\ |      |                  | /snufs/home/ankit.sharma/ |  |            |      |                        |           |         |
|---------------------------------|------|------------------|---------------------------|--|------------|------|------------------------|-----------|---------|
| Name                            | Size | Туре             | Changed                   |  | Name       | Size | Changed                | Rights    | Owner   |
| <b>►</b> .                      |      | Parent directory | 24-10-2019 10:07:29 AM    |  | <b>t</b>   |      | 01-10-2019 04:24:40 PM | rwxr-xr-x | root    |
| Custom Office Templ             |      | File folder      | 24-10-2019 10:07:29 AM    |  | amber18    |      | 16-10-2019 05:21:05 PM | rwxrwxr-x | ankit.s |
| SQL Server Managem              |      | File folder      | 22-10-2019 11:37:30 AM    |  | Apps       |      | 25-09-2019 04:06:05 PM | rwxrwxr-x | ankit.s |
| Virtual Machines                |      | File folder      | 22-10-2019 02:10:43 PM    |  | downloads  |      | 16-10-2019 02:34:22 PM | rwxrwxr-x | ankit.s |
| Visual Studio 2010              |      | File folder      | 30-09-2019 03:21:24 PM    |  | intel      |      | 23-09-2019 02:57:21 PM | rwxr-xr-x | ankit.s |
|                                 |      |                  |                           |  | others     |      | 23-09-2019 02:28:30 PM | rwxrwxr-x | ankit.s |
|                                 |      |                  |                           |  | workingdir |      | 23-09-2019 02:51:45 PM | rwxrwxr-x | ankit.s |
|                                 |      |                  |                           |  | 1          | 1 KB | 24-10-2019 10:42:28 AM | rw-rw-r   | ankit.s |
|                                 |      |                  |                           |  |            |      |                        |           |         |

## Magus Login Screen

| <pre>I login as: deepak     Pre-authentication banner message from server:     # Fre-authentication banner message from server:     # ###############################</pre>                                                                                                    |
|----------------------------------------------------------------------------------------------------|
| Welcome to magus.snu.edu.in HPC @ Shiv Nadar Unuversity(http://snu.edu.in)<br>Warning: Access Allowed to Authorized Users only.<br>***** Disconnect IMMEDIATELY if you are not authorized *****                                                                                                    |
|                                                                                                    |
|                                                                                                    |
| + Hostname = magus.snu.edu.in                                                                                                    |
| + Address = 180,179,193,116                                                                                                    |
| + Kernel = 2.6.32-431 el6 x86.64                                                                                                    |
| + Untime = 09:57:44 up 206 days, 11:28, 6 users, load average: 5.17, 4.14, 3.80                                                                                                    |
| ++++++++++++++: Cluster Data :+++++++++++++++++++++++++++++++++++                                                                                                    |
| +=== Computing Nodes====================================                                                                                                    |
| +compute-[01-22] (2 Xeon E5-2640v3@2.60Ghz [8c ]) 64GB 352                                                                                                    |
|                                                                                                    |
| +compute-[23-30] (2 Xeon E5-2667v3@3.20GHz [8c ]) 256GB 128                                                                                                    |
| +compute-[23-30] (2 Xeon E5-2667v3@3.20GHz [8c ]) 256GB 128<br>+compute-[31-60] (2 Xeon E5-2670@2.60Ghz [8c ]) 64GB 480                                                                                                    |
| +compute=[23-30] (2 Xeon E5-2667v303.20GHz [8c ]) 256GB 128<br>+compute=[31-60] (2 Xeon E5-267002.60GHz [8c ]) 64GB 480<br>+gpu-[01-02] (2 Xeon E5-267002.60GHz [8c ]) 64GB 32                                                                                                    |
| +compute=[23-30] (2 Xeon E5-2667v303.20GHz [8c ]) 256GB 128<br>+compute=[31-60] (2 Xeon E5-267002.60GHz [8c ]) 64GB 480<br>+gpu=[01-02] (2 Xeon E5-267002.60GHz [8c ]) 64GB 32<br>+ +2x4 GPU accelerator (Tesla [K10]) +12288                                                                                                    |
| +compute=[23-30] (2 Xeon E5-2667v3@3.20GHz [8c ]) 256GB 128<br>+compute=[31-60] (2 Xeon E5-2670@2.60GHz [8c ]) 64GB 480<br>+gpu-[01-02] (2 Xeon E5-2670@2.60GHz [8c ]) 64GB 32<br>+ +2x4 GPU accelerator (Tesla [K10]) +12288<br>+                                                                                                    |
| <pre>+compute=[23-30] (2 Xeon E5-2667V3@3.20GHz [@c ]) 256GB 128<br/>+compute=[31-60] (2 Xeon E5-2670@2.60Ghz [@c ]) 64GB 480<br/>+gpu-[01-02] (2 Xeon E5-2670@2.60Ghz [@c ]) 64GB 32<br/>+ +2x4 GPU accelerator (Tesla [X10]) +1228<br/>+ +2x4 GPU accelerator (Tesla [X10]) +1228<br/>+ *** TOTAL: 62 nodes, 992 cores (+ 12288 GPU cores) ***<br/>+ interconnect = InfiniBand QDR 40 Gb/s and FDR 56Gb/s<br/>+ Shared Storage = 50 TB GFES, Free: 7.0T Used (87%)<br/>+ User Data :+++++++++++++++++++++++++++++++++++</pre>                                                                                     |
| <pre>+compute=[23-30] (2 Xeon E5-2667V383.20GHz [8c ]) 256GB 128<br/>+compute=[31-60] (2 Xeon E5-267082.60Ghz [8c ]) 64GB 480<br/>+gpu-[01-02] (2 Xeon E5-267082.60Ghz [8c ]) 64GB 32<br/>+ +2x4 GPU accelerator (Tesla [K10]) +1228<br/>+ *** TOTAL: 62 nodes, 992 Cores (+ 12288 GPU cores) ***<br/>+ *** TOTAL: 62 nodes, 992 Cores (+ 12288 GPU cores) ***<br/>+ Interconnect = InfiniBand QDR 40 Gb/s and FDR 56Gb/s<br/>+ Shared Storage = 50 TB GFFS, Free: 7.0T Used(87%)<br/>++++++++++++++++++++++++++++++++++++</pre>                                                                                    |
| <pre>+compute=[23-30] (2 Xeon E5-2667V3@3.20GHz [@c ]) 256GB 128<br/>+compute=[31-60] (2 Xeon E5-2670@2.60Ghz [@c ]) 64GB 480<br/>+gpu-[01-02] (2 Xeon E5-2670@2.60Ghz [@c ]) 64GB 32<br/>+ ±2x4 GFU accelerator (Tesla [K10]) ±1228<br/>+ *** TOTAL: 62 nodes, 992 cores (+ 12288 GFU cores) ***<br/>+ *** TOTAL: 62 nodes, 992 cores (+ 12288 GFU cores) ***<br/>+ Shared Storage = 50 TB GFFS, Free: 7.0T Used(87%)<br/>+ User Data :+++++++++++++++++++++++++++++++++++</pre>                                                                                                    |
| <pre>tcompute=[23-30] (2 Xeon E5-2667V383.20GHz [8c ]) 256GB 128 tcompute=[31-60] (2 Xeon E5-267082.60Ghz [8c ]) 64GB 480 tgpu=[01-02] (2 Xeon E5-267082.60Ghz [8c ]) 64GB 32 t</pre>                                                                                                    |
| <pre>+compute-[23-30] (2 Xeon E5-2667V3@3.20GHz [@c ]) 256GB 128<br/>+compute-[31-60] (2 Xeon E5-2670@2.60Ghz [@c ]) 64GB 480<br/>+gpu-[01-02] (2 Xeon E5-2670@2.60Ghz [@c ]) 64GB 32<br/>+ +2x4 GPU accelerator (Tesla [K10]) +1228<br/>+ *** TOTAL: 62 nodes, 992 cores (+ 12288 GPU cores) ***<br/>+ Interconnect = InfiniBand QDR 40 Gb/s and FDR 56Gb/s<br/>+ Shared Storage = 50 TB GPES, Free: 7.0T Used(87%)<br/>+ Username = deepak<br/>+ Pending Jobs = 0<br/>Runing Jobs = 0<br/>+ Runing Jobs = 0</pre>                                                                                                 |
| <pre>tcompute=[23-30] (2 Xeon E5-2667V383.20GHz [8c ]) 256GB 128 tcompute=[31-60] (2 Xeon E5-267082.60Ghz [8c ]) 64GB 480 tgpu-[01-02] (2 Xeon E5-267082.60Ghz [8c ]) 64GB 32 t</pre>                                                                                                    |
| <pre>+compute=[23-30] (2 Xeon E5-2667V383.20GHz [8c ]) 256GB 128<br/>+compute=[31-60] (2 Xeon E5-267082.60Ghz [8c ]) 64GB 480<br/>+gpu-[01-02] (2 Xeon E5-267082.60Ghz [8c ]) 64GB 32<br/>+ +2x4 GPU accelerator (Tesla [K10]) +1228<br/>+ +x* TOTAL: 62 nodes, 992 cores (+ 12288 GPU cores) ***<br/>+ Thereconnect = InfiniBand QDR 40 Gb/s and FDR 56Gb/s<br/>+ Shared Storage = 50 TB GFFS, Free: 7.0T Used (87%)<br/>++++++++++++++++++++++++++++++++++++</pre>                                                                                                    |
| <pre>+compute=[23-30] (2 Xeon E5-2667V3@3.20GHz [@c ]) 256GB 128<br/>+compute=[31-60] (2 Xeon E5-2670@2.60Ghz [@c ]) 64GB 480<br/>+gpu-[01-02] (2 Xeon E5-2670@2.60Ghz [@c ]) 64GB 32<br/>+ +2x4 GPU accelerator (Tesla [Kl0]) +1228<br/>+ +2x4 GPU accelerator (Tesla [Kl0]) +1228<br/>+ *** TOTAL: 62 nodes, 992 cores (+ 12288 GPU cores) ***<br/>+ Shared Storage = 50 TB GPFS, Free: 7.0T Used(87%)<br/>++</pre>                                                                                                    |
| <pre>tcompute=[23-30] (2 Xeon E5-2667v383.20GHz [8c ]) 256GB 128 tcompute=[31-60] (2 Xeon E5-267082.60Ghz [8c ]) 64GB 480 t=pu=[01-02] (2 Xeon E5-267082.60Ghz [8c ]) 64GB 32 t</pre>                                                                                                    |
| <pre>+compute=[23-30] (2 Xeon E5-26773@3.20GHz [@c ]) 256GB 128<br/>+compute=[31-60] (2 Xeon E5-2670@2.60Ghz [@c ]) 64GB 480<br/>+gpu-[01-02] (2 Xeon E5-2670@2.60Ghz [@c ]) 64GB 32<br/>+ +2x4 GPU accelerator (Tesla [K10]) +1228<br/>+ +2x4 GPU accelerator (Tesla [K10]) +1228<br/>+ *** TOTAL: 62 nodes, 992 cores (+ 12288 GPU cores) ***<br/>+ Interconnect = InfiniBand QDR 40 Gb/s and FDR 56Gb/s<br/>+ Shared Storage = 50 TB GPES, Free: 7.0T Used(87%)<br/>+ Username = deepak<br/>+ Pending Jobs = 0<br/>Runing Jobs = 0<br/>+ Runing Jobs = 0<br/>+ Rukitettettettettettettettettettettettettet</pre> |
| <pre>t-compute=[23-30] (2 Xeon E5-2677383.20GHz [8c ]) 256GB 128 t-compute=[31-60] (2 Xeon E5-267082.60Ghz [8c ]) 64GB 480 t+gpu=[01-02] (2 Xeon E5-267082.60Ghz [8c ]) 64GB 32 t+</pre>                                                                                                    |
| <pre>tcompute=[23-30] (2 Xeon E5-2677383.20GHz [8c ]) 256GB 128 tcompute=[31-60] (2 Xeon E5-267082.60Ghz [8c ]) 64GB 480 tqpu-[01-02] (2 Xeon E5-267082.60Ghz [8c ]) 64GB 32 t</pre>                                                                                                    |

# **Basic Linux CLI Commands**

- man (Manual)
- Is (list directory)
- mkdir (Make Directory)
- rmdir ( Remove Directory)
- pwd ( present working Directory)
- cp ( Copy )
- mv (Move / Rename)
- scp (Secure copy to other machine)
- cat (Display contents of the file)
- tail (Display last 10 lines)
- head (display first 10 lines)
- chmod (Change File permissions)
- grep (Search within files)
- du (Disk Usage)
- wc (word count)

#### Shortcuts

- Ctrl+C (kill a running command)
- Ctrl+Z (suspend a running command)
- fg/bg (Foreground and Background)
- Ctrl+R (search recent commands)
- Standard Output Redirection using > and >>
- Standard Error Redirection 2 >
- Sending command to background using &
- Sending output to other command using Pipe |

# **Compiling your code**

Compiling a simple Hello World in C on linux

Compiling a MPI Hello World in C on linux

•

- How to set environment variables for location of compilers and mkl libraries.
  - Source /snufs/intel/parallel\_studio\_xe\_2015/bin/psxevars.sh intel64
     Source /snufs/intel/parallel\_studio\_xe\_2015/bin/psxevars.sh intel64
     Source /snufs/intel/parallel\_studio\_xe\_2015/bin/psxevars.sh intel64
     Source /snufs/intel/parallel\_studio\_xe\_2015/bin/psxevars.sh intel64
     Source /snufs/intel/parallel\_studio\_xe\_2015/bin/psxevars.sh intel64
     Source /snufs/intel/parallel\_studio\_xe\_2015/bin/psxevars.sh intel64
     Source /snufs/intel/parallel\_studio\_xe\_2015/bin/psxevars.sh intel64
     Source /snufs/intel/parallel\_studio\_xe\_2015/bin/psxevars.sh
     Source /snufs/intel/parallel\_studio\_xe\_2015/bin/psxevars.sh
     Source /snufs/intel/parallel\_studio\_xe\_2015/bin/psxevars.sh
     Source /snufs/intel/parallel\_studio\_xe\_2015/bin/psxevars.sh
     Source /snufs/intel/parallel\_studio\_xe\_2015/bin/psxevars.sh
     Source /snufs/intel/parallel\_studio\_xe\_2015/bin/psxevars.sh
     Source /snufs/intel/parallel\_studio\_xe\_2015/bin/psxevars.sh
     Source /snufs/intel/parallel\_studio\_xe\_2015/bin/psxevars.sh
     Source /snufs/intel/parallel\_studio\_xe\_2015/bin/psxevars.sh
     Source /snufs/intel/parallel\_studio\_xe\_2015/bin/psxevars.sh
     Source /snufs/intel/parallel\_studio\_xe\_2015/bin/psxevars.sh
     Source /snufs/intel/parallel\_studio\_xe\_2015/bin/psxevars.sh
     Source /snufs/intel/parallel\_studio\_xe\_2015/bin/psxevars.sh
     Source /snufs/intel/parallel\_studio\_xe\_2015/bin/psxevars.sh
     Source /snufs/intel/parallel\_studio\_xe\_2015/bin/psxevars.sh
     Source /snufs/intel/parallel\_studio\_xe\_2015/bin/psxevars.sh
     Source /snufs/intel/parallel\_studio\_xe\_2015/bin/psxevars.sh
     Source /snufs/intel/parallel\_studio\_xe\_2015/bin/psxevars.sh
     Source /snufs/intel/parallel\_studio\_xe\_2015/bin/psxevars.sh
     Source /snufs/intel/parallel\_studio\_xe\_2015/bin/psxevars.sh
     Source /snufs/intel/parallel\_studio\_xe\_2015/bin/psxevars.sh
     Source /snufs/intel/parallel\_studio\_xe\_2015/bin/psxevars.sh
     Source /snufs/intel/parallel\_studio\_xe\_2015/bin/psxevars.sh
     Source /snufs/intel/parallel\_studio\_xe\_2015/bin/psxevars.sh

### Sample Mpi Hello World

#include<stdio.h>

#include<mpi.h>

int main(int argc, char \*argv[])

{

int ranks, rank, n;

int Debugmode=1;

MPI\_Init(&argc, &argv);

char node[MPI\_MAX\_PROCESSOR\_NAME];

MPI\_Comm\_size(MPI\_COMM\_WORLD, &ranks);

MPI\_Comm\_rank(MPI\_COMM\_WORLD, &rank);

MPI\_Get\_processor\_name(node,&n);

printf("Greetings: %d of %d from the node %s\n", rank, ranks, node);

MPI\_Finalize();

return 0;

# **Compiling and Executing**

Setting environment variables

\$ source /snufs/intel/parallel\_studio\_xe\_2015/bin/psxevars.sh intel64

Compiling

\$ mpiicc

Executing mpi jobs

\$ mpirun -np <number of processors> -f <hostfile>

• Mpirun options.

- ppn Processor per node

### **Job Scheduler**

- Allow users to share computing resources
- Utilize resources efficiently.

- IBM Platform LSF
  - distributed workload management solution for maximizing the performance of High Performance Computing (HPC)

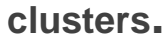

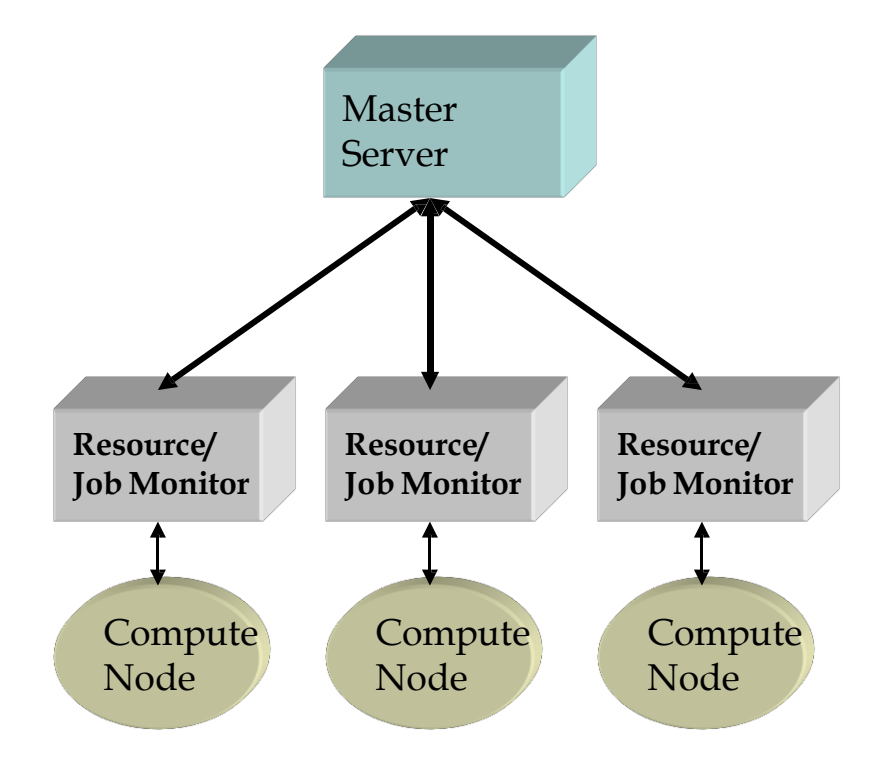

## **JOB States**

LSF jobs have the following states:

- **PEND** Waiting in a queue for scheduling and dispatch
- RUN Dispatched to a host and running
- **DONE Finished normally with zero exit value**
- EXIT Finished with non-zero exit value
- PSUSP Suspended while pending
- USUSP Suspended by user
- SSUSP Suspended by the LSF system

## **Job Transitions**

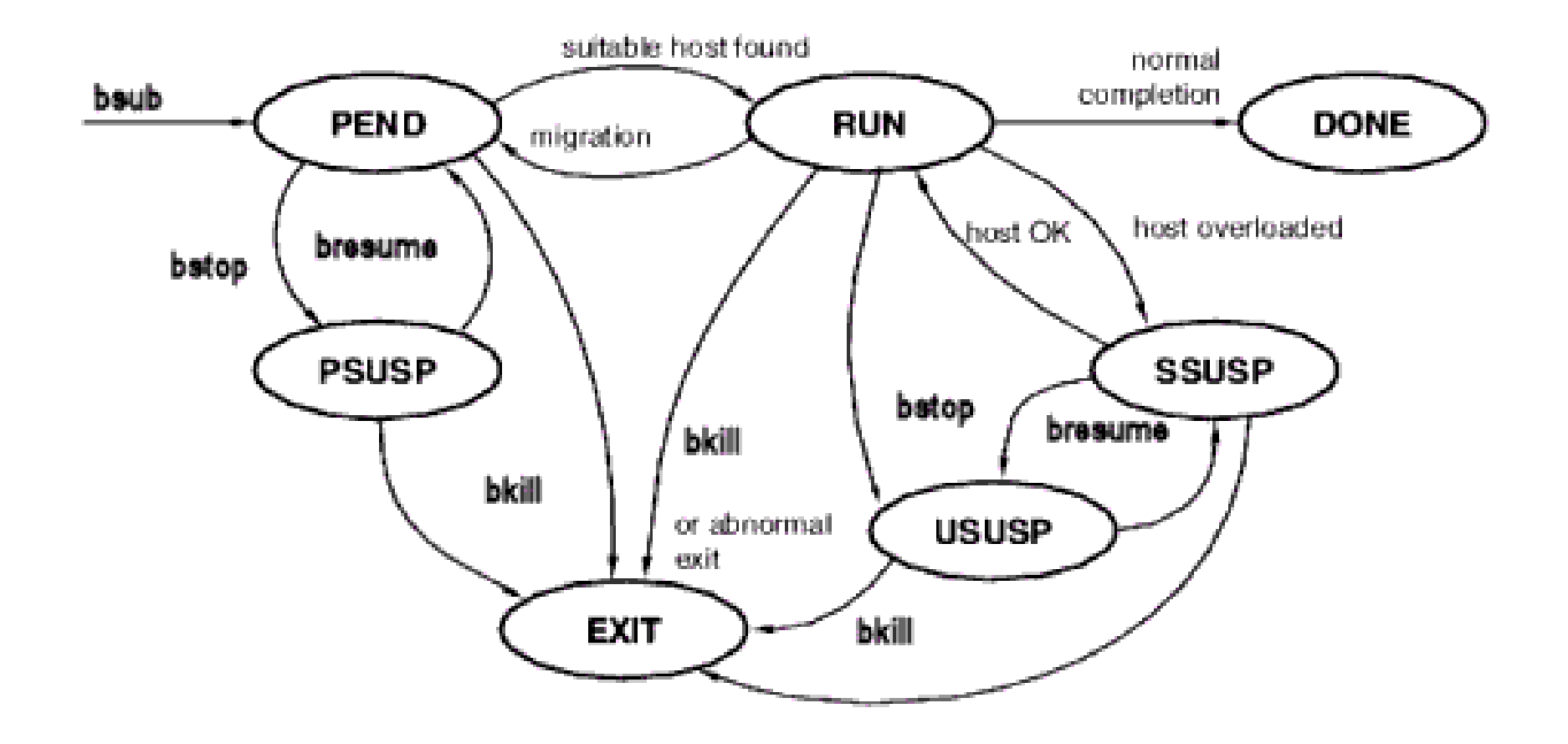

## Queues

 A cluster wide container for jobs. All jobs wait in queues until they are scheduled and dispatched to hosts.

 Queues do not correspond to individual hosts; each queue can use all server hosts in the cluster, or a configured subset of the server hosts.

• When you submit a job to a queue, you do not need to specify an execution host. LSF dispatches the job to the best available execution host in the cluster to run that job.

• Queues implement different job scheduling and control policies.

# **Queues on Magus**

| S.No. | Processor<br>Architecture | Priority | Queue Name    | Min no of cores<br>required<br>to submit job | Max no<br>of cores<br>allowed per<br>job | No<br>of nodes<br>in<br>the queue | Wall Time | Max job<br>per users in<br>the Queue<br>based on max<br>cores |
|-------|---------------------------|----------|---------------|----------------------------------------------|------------------------------------------|-----------------------------------|-----------|---------------------------------------------------------------|
| 1     | SandyBridge               | 50       | serial_short  | 1                                            | 1                                        | 1                                 | 1 hour    | unlimited                                                     |
| 2     | SandyBridge               | 50       | serial_long   | 1                                            | 1                                        | 1                                 | 1 month   | 4                                                             |
| 3     | SandyBridge               | 50       | short_sdb     | 4                                            | 8                                        | 12                                | 3 days    | 32                                                            |
| 4     | SandyBridge               | 50       | med_sdb       | 8                                            | 32                                       | 12                                | 2 weeks   | 32                                                            |
| 5     | Hashwell                  | 50       | high_mem      | 16                                           | 32                                       | 8                                 | 1 month   | 32                                                            |
| 6     | SandyBridge               | 50       | large_sdb     | 16                                           | 16                                       | 4                                 | 1 month   | 16                                                            |
| 7     | Hashwell                  | 50       | large_hsw     | 16                                           | 16                                       | 4                                 | 1 month   | 16                                                            |
| 8     | Hashwell                  | 50       | med_hsw       | 8                                            | 32                                       | 18                                | 2 weeks   | 32                                                            |
| 9     | SandyBridge               | 50       | GPU           | 16                                           | 16                                       | 2                                 | 1 week    | 16                                                            |
| 10    | SandyBridge               | 20       | long_gpu      | 16                                           | 32                                       | 2                                 | 1 week    | 16                                                            |
| 11    | SandyBridge               | 20       | long_sdb      | 8                                            | 32                                       | 20                                | 1 month   | unlimited                                                     |
| 12    | Hashwell                  | 20       | long_high_mem | 8                                            | 32                                       | 8                                 | 1 month   | unlimited                                                     |
| 13    | Hashwell                  | 20       | long_hsw      | 8                                            | 32                                       | 20                                | 1 month   | unlimited                                                     |

# Working with LSF

#### bsub options

| В | Sends email when the job is dispatched          |
|---|-------------------------------------------------|
| H | Holds the job in the PSUSP state at submission  |
| I | Submits a batch interactive job.                |
| K | Submits a job and waits for the job to finish   |
| N | Emails the job report when the job finishes     |
|   | Exclusive execution on host                     |
| b | begin_time Dispatches the job on or after the   |
|   | specified date and time in the form [[month:    |
|   | ]day:]:minute                                   |
|   | error_file Appends the standard error output to |
|   | a file                                          |
|   | "pre_exec_command[arguments]" Runs the          |
|   | specified pre-exec command on the execution     |
|   | host before running the job                     |
|   | "job_name" Assigns the specified name to the    |
|   | job.                                            |
| q | queuename Submits jobs to the specified queue   |
| 0 | output_file Appends toe standard output to a    |
|   | file                                            |
| u | email address < sets the email where the email  |
|   | has to be sent >                                |

### Job Submission

\$ bsub < jobfile

#!/bin/bash
#BSUB -J Helloworld
#BSUB -n 16
#BSUB -q high\_mem
#BSUB -e error.%J
#BSUB -o out.%J
#BSUB -u "deepak.agrawal@snu.edu.in"
#BSUB -N
#BSUB -N
#BSUB -N
#BSUB -m compute26

# LSF Sample Submission script

#!/bin/bash
#BSUB -J Hello world
#BSUB -n 16
#BSUB -q high\_mem
#BSUB -e error.%J
#BSUB -o out.%J
#BSUB -R "span[ptile=16]"

MPI=16 PPN=16 MYDIR=\$(pwd)

EXE=/snufs/home/deepak/helloworld/a.out OUT\_FILE=\$MYDIR/out.log

# Do not change anything below this export I\_MPI\_DAPL\_PROVIDER=ofa-v2-mlx4\_0-1 export I\_MPI\_FABRICS=shm:dapl export I\_MPI\_FALLBACK=0 export OMP\_NUM\_THREADS=1 export FORT\_BUFFERED=yes export I\_MPI\_PIN\_PROCESSOR\_LIST=0-15 rm -f host.list cat \$LSB\_DJOB\_HOSTFILE > ./host.list env > log.env mpiexec.hydra -np \$MPI -f ./host.list -genvall -ppn \$PPN \$EXE 2>&1 | tee -a \$OUT\_FILE

# Working with LSF – JOB Administration<sup>24</sup>

- Kill a running Job
  - **\$ bkill < jobid>**
- See the status of your jobs in the Queue
  - **\$ bjobs**
- See status of all user jobs
  - **\$ bjobs –u all**
- See Information about Queues
  - \$ bqueues
- See Resources on hosts
  - \$ bhosts

## Software's and Libraries - VASP

- Environment Variables in .bashrc
  - source /snufs/intel/composer\_xe\_2015.2.164/bin/compilervars.sh intel64
  - source /snufs/intel/impi/5.0.3.048/intel64/bin/mpivars.sh
- Location of VASP-5.3.5 Binaries.
  - Vasp for Hashwell
    - /snufs/apps/vasp/5.3.5/intelmpi/vasp.hw
    - /snufs/apps/vasp/5.3.5/intelmpi/vasp.hw.gamma
    - /snufs/apps/vasp/5.3.5/intelmpi/vasp.hw.nc
  - Vasp binaries for Sandybridge
    - /snufs/apps/vasp/5.3.5/intelmpi/vasp.sdb
    - /snufs/apps/vasp/5.3.5/intelmpi/vasp.sdb.gamma
    - /snufs/apps/vasp/5.3.5/intelmpi/vasp.sdb.nc
- Sample Job Script : /snufs/apps/vasp/5.3.5/intelmpi/submit.lsf.example

## **Applications**

- $\circ$  Gromacs
- $\circ$  Vasp
- Quantum espresso
- **BigDFT**
- $\circ$  Lammps
- $\circ$  Gaussian
- $\circ$  USPEX
- Matlab ( single node)

## **Thank You**

Deepak Agrawal

deepak.agrawal@snu.edu.in

Extn : 120

9560084920